## Melde seg på forkurs i matematikk

Dersom du skal starte på et studium innen tekniske fag, trenger du kanskje å friske opp matematikk kunnskapene dine? Under finner du en beskrivelse av hvordan du kan melde deg på selvstudiet «Forkurs i matematikk - Fagskolen i Agder».

1. Klikk på linken https://fagskoleniagder.itslearning.com/

I bildet du får opp velger du **Ekstern kurskatalog/External course catalogue** nede til venstre:

|            | its Learning<br>Fagskolen i Agder<br>Not from Fagskolen i Agder?                                                    |          |
|------------|----------------------------------------------------------------------------------------------------|----------|
|            | Log in with itslearning Username Password Description Log in Eorgotten password?                                    |          |
| External c | Information O<br>No news<br>course catalogy Accessibility statement Help desk itslearning Academy Clean itslearning | _cookies |

## 2. Klikk på kurset «Forkurs matematikk - Fagskolen i Agder»

1

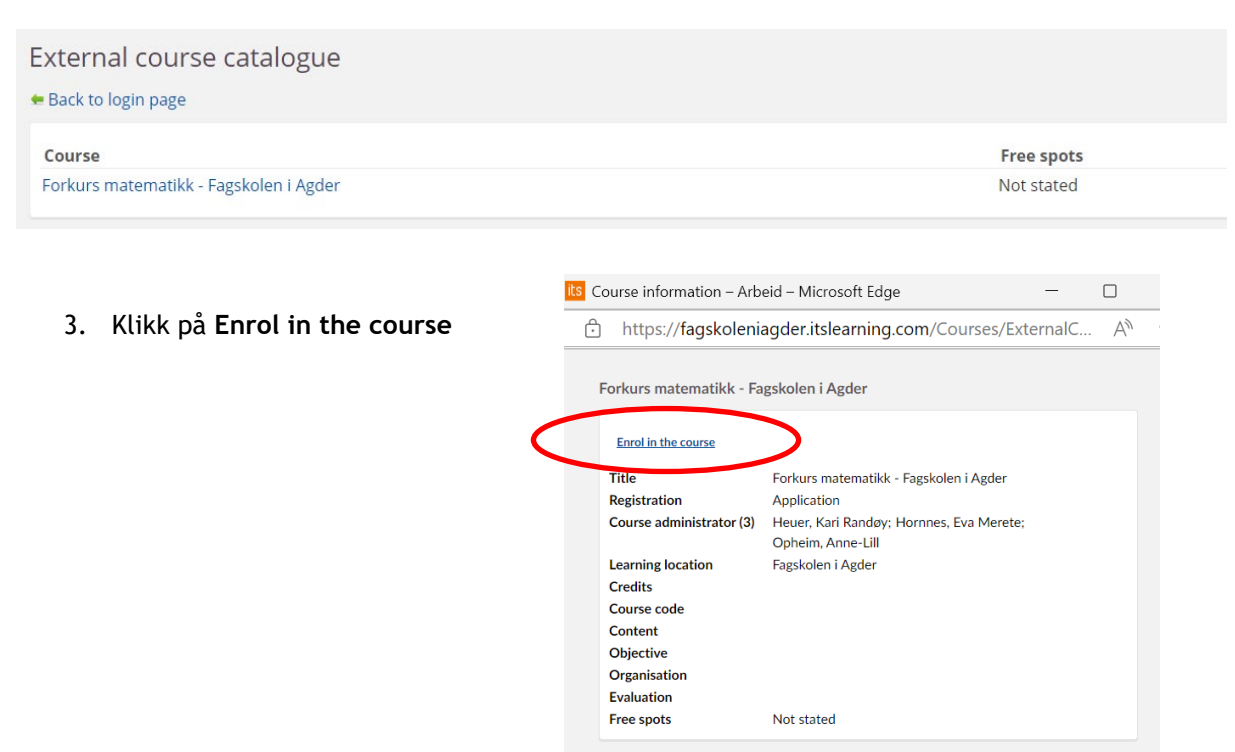

4. Fyll ut med eget navn og epostadresse, tast OK. Du får da opp følgende bekreftelse:

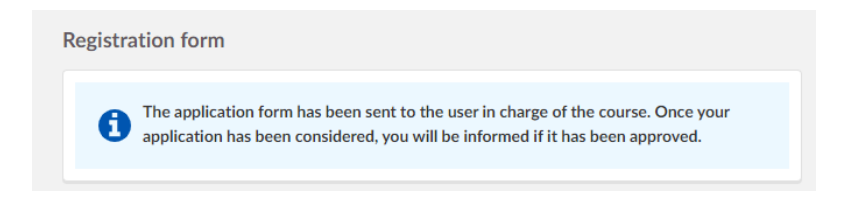

- 5. Du får en bekreftelsesmail på at søknad er mottatt på e-postadressen du oppgave i pkt.4
- 6. Når søknad er godkjent av lærer i emnet, får du nok en mail, denne gang med brukernavn, passord og link til kurset

OBS! Sjekk søppelposten din, kanskje mailen med brukernavn og passord havner der!

| Welcome to itslearning!                              |
|------------------------------------------------------|
| Hello                                                |
| Your account is ready to use.                        |
| Here are your account details:                       |
| Username:                                            |
| Password:                                            |
| Log in here: https://fagskoleniagder.itslearning.com |
| We hope you'll enjoy using itslearning.              |
|                                                      |

Lykke til 😊